ョガスタジオリライト LIVE配信レッスン 予約・参加方法

【予約方法】

<u>WEB予約をする</u>

リライトWEB予約システムより「Lハタヨガ」「Lゆったり」など頭に「L」が付いたレッス ンへWEBからご予約お願いいたします。

※お電話でのご予約は受け付けておりません。

《スマホ予約画面一例》

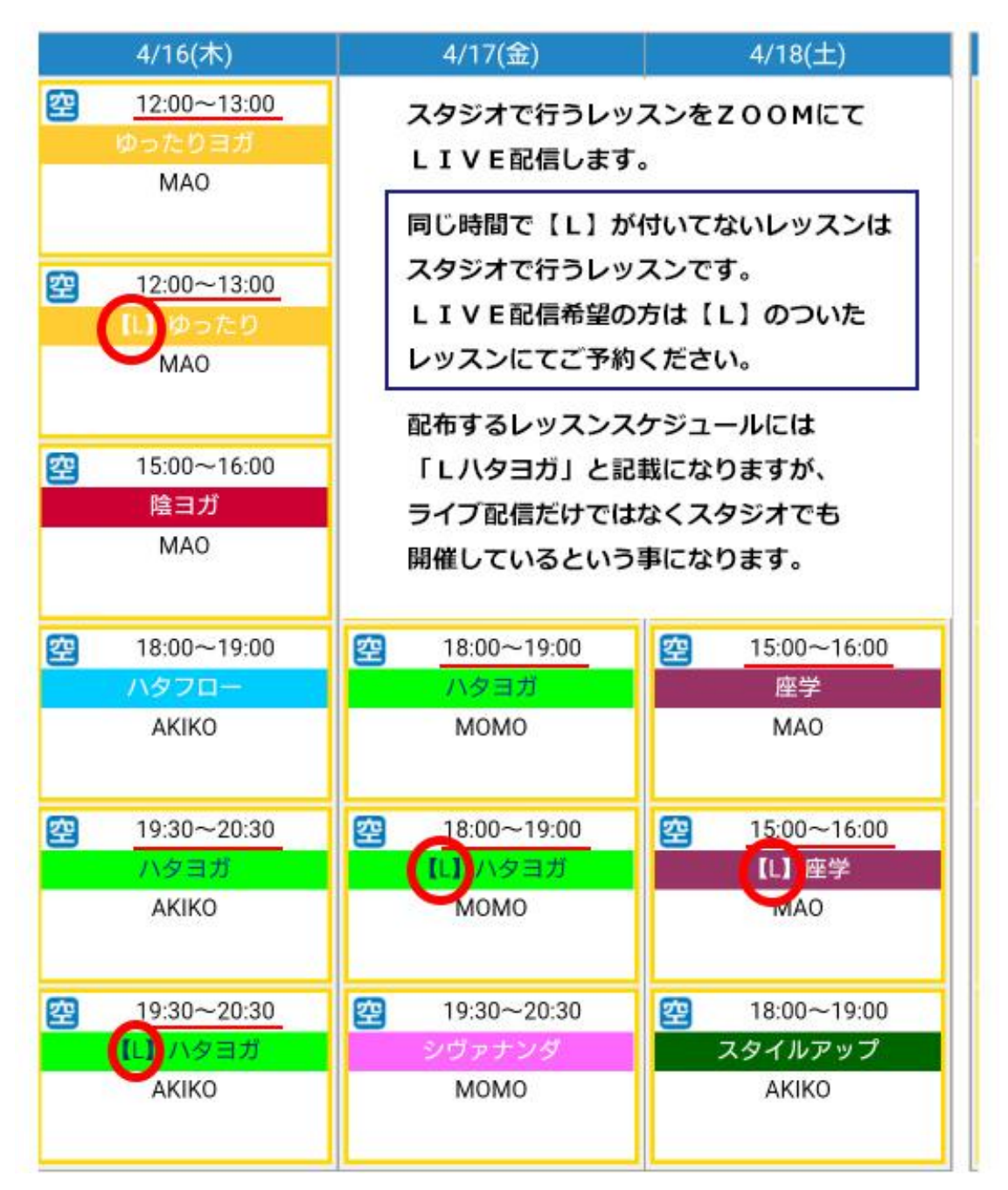

## 【事前準備】

ZOOMというアプリを利用して配信いたします。 事前に「ZOOM Cloud Meeting」をスマホにインストールしていただくと参加する際 スムーズに入室できます。 アプリをダウンロードしなくてもWEB上から入室する事も可能です。 ※メールにてアドレスをお送りしますのでご安心ください。

zoom アプリのインストール アプリ名 → ZOOM Cloud Meeting

iPhoneの方 https://itunes.apple.com/jp/app/zoom-cloud-meetings/id546505307?mt=8

android の方 https://play.google.com/store/apps/details?id=us.zoom.videomeetings&hl=ja

パソコンの方

初回のみ開催 URL にアクセスすると自動的に download が始まりますので手順指示 に従ってインストールしてください。初回はレッスン開始 20 分前くらいにお試しください。

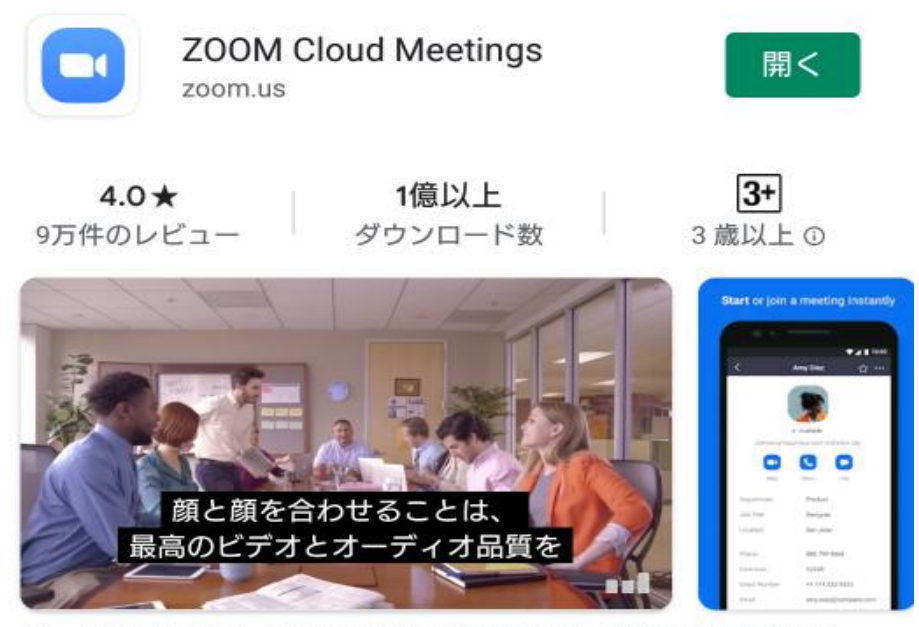

ズームは最大100人のためのビデオや画面共有で無料のHD会議アプ リです

## 【参加方法】

開始約 30 分前に参加メールが届きます。 <アプリを事前準備した方> アプリを起動して「ミーティングに参加」もしくは「参加」を選択してください。 表示される「名前」を会員番号に変更してください。 ※会員番号はリライト会員証バーコード下の番号です。

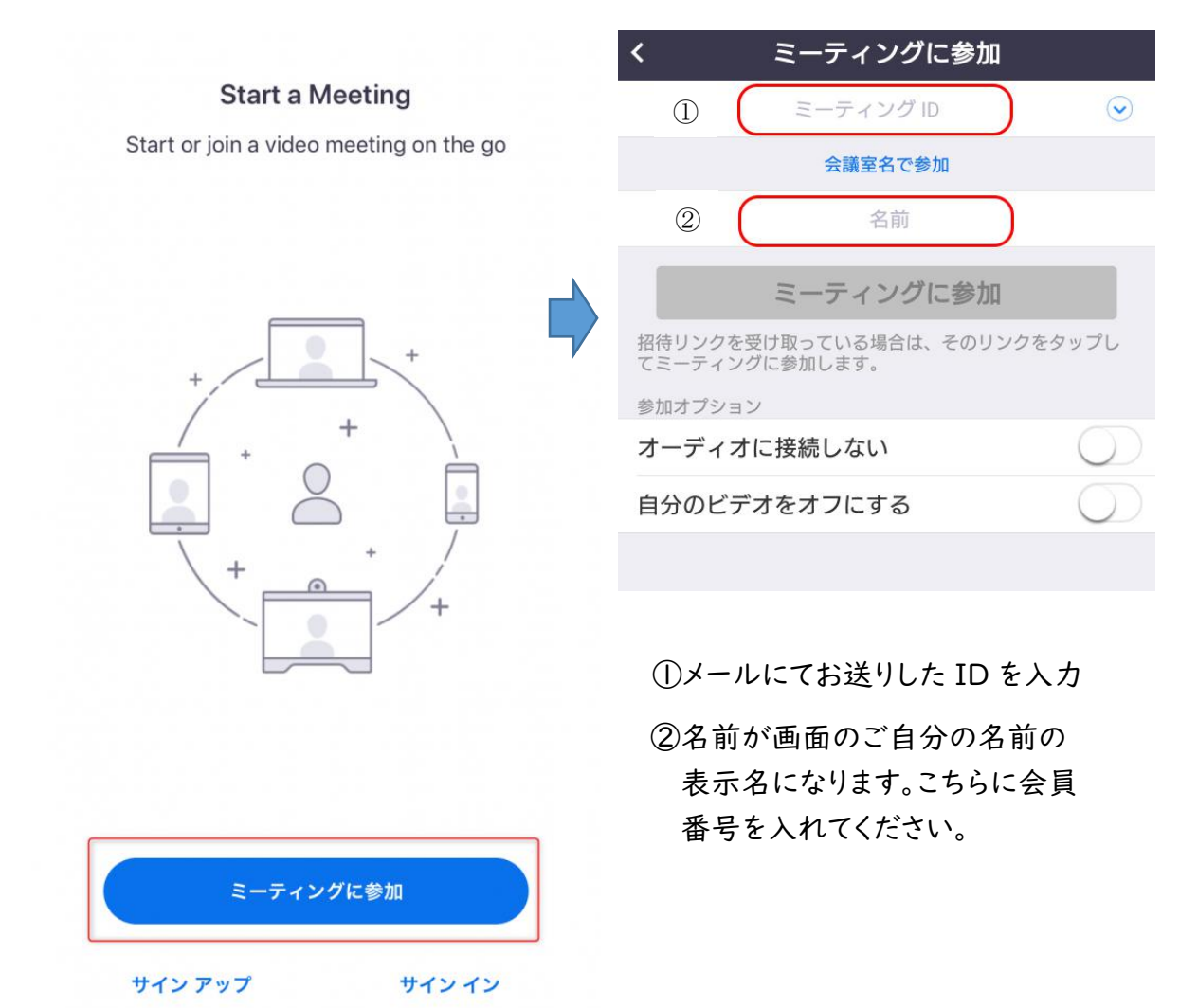

IDと名前を変更後、ミーティングに参加をクリックすると、パスワードの入力が必要に なりますので、メールにてお送りしたパスワードを入力して、入室してください。

※上記はスマホの画面ですが、パソコンでも「参加」もしくは「ミーティングに参加」をク リックして、ID 入力、名前変更をしてパスワードをご入力いただくだけで、入室できます。

<アプリを事前準備していない方>

当日お送りするメールに URL がついています。URL をクリックして、いただけば ZOOM がスタート します、メールに記載のパスワードを入力してご参加ください。

アプリをインストールしないとスタートしない場合もありますので、URL をクリックしてパソコンの指示 に従って、ご入室ください。 【参加メールー例】

※一例なのでこちらの URL、ID、パスワードは無効です。

《メール題名》

【LIVE】ハタヨガ 参加のご案内

《メール本文》

この度はヨガスタジオリライト、LIVE 配信レッスンにご予約ありがとうございます。 下記アドレスからZOOMにご参加いただくか、ZOOMアプリからID、パスワードを入力の上ご 参加ください。

【Live】 ハタヨガ に参加する

https://zoom.us/j/259837947?pwd=N3VMS3FHRjMIUIF0K0IvdIIINFpvdz09

ミーティング ID: 259 837 947

パスワード: 014124

【参加にあたっての注意点】

①参加する際お名前を会員番号にご変更ください。

※ニックネーム・本名を記載でも結構ですが、他の参加者にも見られます。

②ビデオは自分が映りたくない場合は OFF で。

※参加している LIVE 感を味わいたい方は是非 ON で。ただし他の方も見る事ができます。

③入室後、『オーディオに参加』を選択しないと音声が聞こえません。

④リライト音声(ホスト)から音声、リライト画像からスタジオ映像が流れます。リライト音声をミュ ートにしないでください。

⑤インストラクターは画面越しに指導をしません、無理はしないようにお願いします。

⑥画面固定の LIVE レッスンの為、インストラクターはレッスン中に画面からいなくなることがあります。

⑦通信環境の整った場所でご利用ください。通信が途切れた場合、再入室ができない事があ ります。

YOGA STUDIO re-light TEL:0172-55-0231 MAIL:customer@re-light.yoga

注意:customer@re-light.yoga からメールをお送りします。こちらのメールアドレス

の受信を許可していただかないとメールが届きません。ご注意下さい。

## 【参加画面】

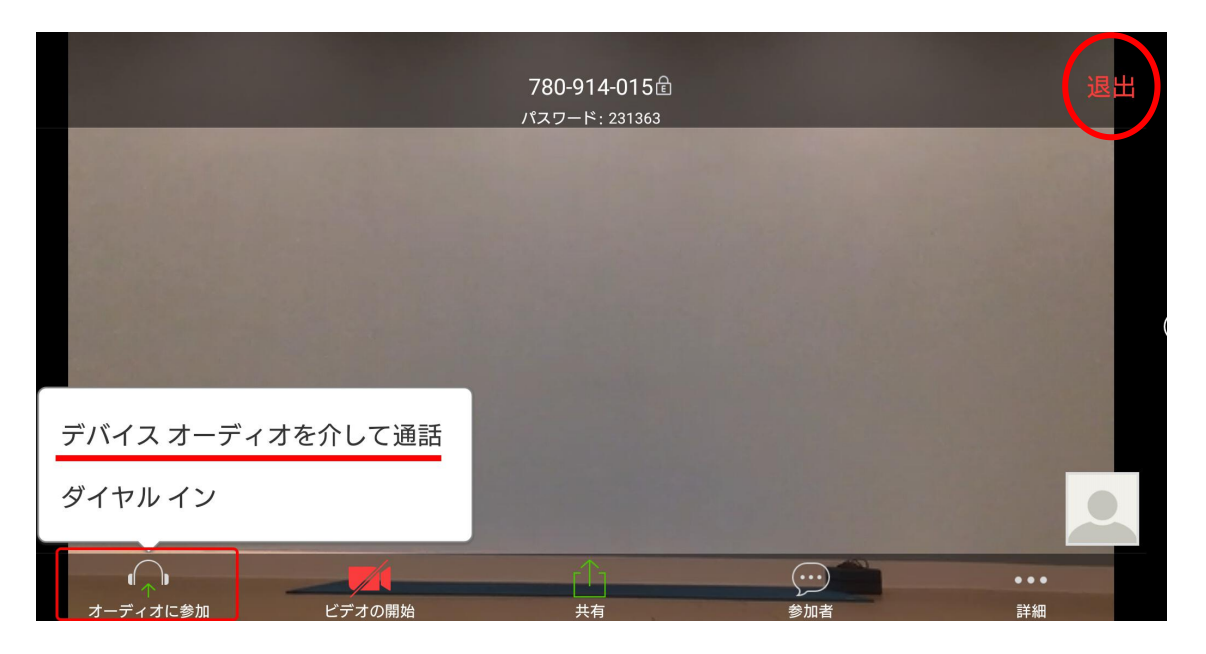

赤い枠の「オーディオ」に参加を選択して、通話状態にしないと音声が聞こえません。

皆様の音声については、「ミュート」音声 OFF にしておいてください。

皆様のビデオは「ON」にしていただいてもかまいませんが、他の参加者の方にも見え ますので、ご注意ください。

レッスン終了後は、リライト側から終了をしますが、念のため「退出」をお選びいただき 画面を切断してください。(上の写真はスマホの画面)

<u>初回ご参加時は20分前にログインしていただき、参加できるかどうかパソコン、スマホ</u> の動作確認、をお願いします。ログイン確認していただければ、レッスンが始まるまで画 面は放置していただいて構いません。